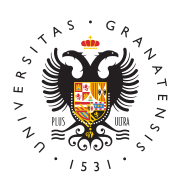

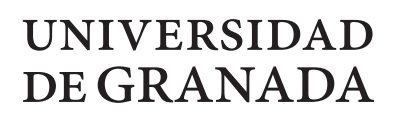

Facultad de Bellas Artes

## **GUIAS DE USO DE LOS MEDIOS ELECTRÓNICOS DE LA UGR**

Secretaría Tutorial de lectura de notificaciones y subsanación de peticiones en Hermes Facultad de Bellas Artes Jue, 07/11/2024 - 12:00

## Tutorial de lectura de notificaciones y subsanación de peticiones en Hermes (Sistema de notificaciones de la UGR)

- 1. Nos llega un email al correo.
- 2. Pulsamos en el enlace de acceso a la plataforma Hermes.
- 3. Abrimos la notificación que nos haya llegado.
- 4. Leemos las instrucciones, la resolución y subimos archivos si nos lo solicitan.